## Q 配線の線種を変更したい

## A 敷設方法の設定を変更します

電気配線の線種は敷設方法別に設定しています。線種のみ変更したい場合は[敷設方法の設定]で線種を変更します。

| 1 | [電気]タブー[敷設方法の設定]を開きます。                                  |              |                     |          |                                                                                                    |               |          |    |                               |                            |         |             |
|---|---------------------------------------------------------|--------------|---------------------|----------|----------------------------------------------------------------------------------------------------|---------------|----------|----|-------------------------------|----------------------------|---------|-------------|
|   | 電気         根器器具 2リーブ・インサート 建築 ツール 加工 表示 アドイン         施工 |              |                     |          |                                                                                                    |               |          |    |                               |                            |         | 施工 🔻        |
|   | ▶ 📢 💭 器具接続                                              | ★自動隠線        | 一<br>面記線注記表<br>四    |          | ■整のタイプ ▼                                                                                                    | サーブルダ         | ト 🚽 ケーブル | F  | #結合 2000 サイズ記     ■公判 ■ 今 高校市 | ↓ ▼ 単単範囲の省略 ▼<br>■ ○□向きの反射 |         | ★ 条数記号の設定 ▼ |
|   | - 会換記号 1回路番号の設定 ・ -  -  -  -  -  -  -  -  -  -  -  -  - | ▼ 15m 長さ記入 ▼ | 国际度計算書 <sup>6</sup> | 線管理 盤の管理 | ▲ Market and American American Ame | ラック 🔻 🚽 バスダクト | ● 聖管 ▼   | 部材 | 二 トリミング ▲ 傾斜                  | ▼ 🥰 腐性コピー                  | 電気区面に変換 | ● 記線記号の設定 ▼ |
|   | 801%(20)                                                |              | 9AF                 |          | -                                                                                                    |               | F120     |    | - <sub>10</sub> -             | 98.X                       | 4393200 | ax.ie       |

2

線種を変更したい配線の敷設方法を選択し、[編集]をクリックします。

| 名前        | 線種                   | 高さ   |
|-----------|----------------------|------|
| 天井隠ぺい     | ———— 実線              | 2800 |
| 床隠ぺい      | ——— 破線(6mm)          | 0    |
| 露出        | ----- 破線(4mm)        | 0    |
| 天井ふところ    | ——一点鎖線(10mm/1mm)     | 2300 |
| 床面露出      | —工点鎖線(10mm/1mm)      | 0    |
| 二重床       | —工点鎖線(10mm/1mm)      | 0    |
| 地中埋設      | ————一」」(二)(10mm/1mm) | 0    |
| トラフ・ピット   | ----- 破線(4mm)        | 0    |
| レースウェイ    | ====== 実線            | 2300 |
| 天井転がし     | ——一一点鎖線(10mm/1mm)    | 2300 |
| 床転がし      | —工点鎖線(10mm/1mm)      | 0    |
| 床埋設       | 一点鎖線(5mm/0.5mm)      | 0    |
| ケーブルメッセン吊 | 破線(2.6mm)            | 0    |
| 追加 編集 📐   | 削除 👔 🖡               |      |

~

[敷設方法の編集]ダイアログで線種を変更し、[OK]で閉じます。

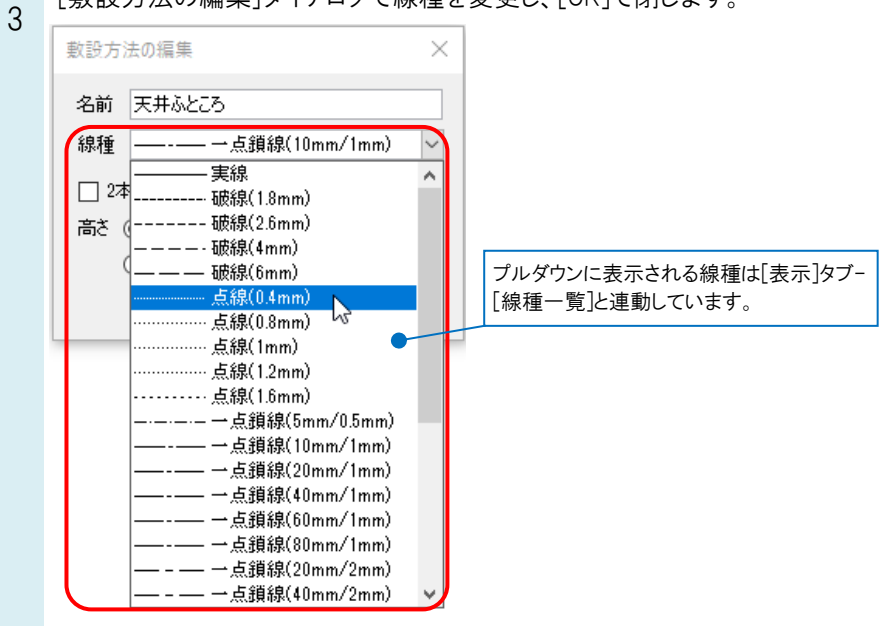

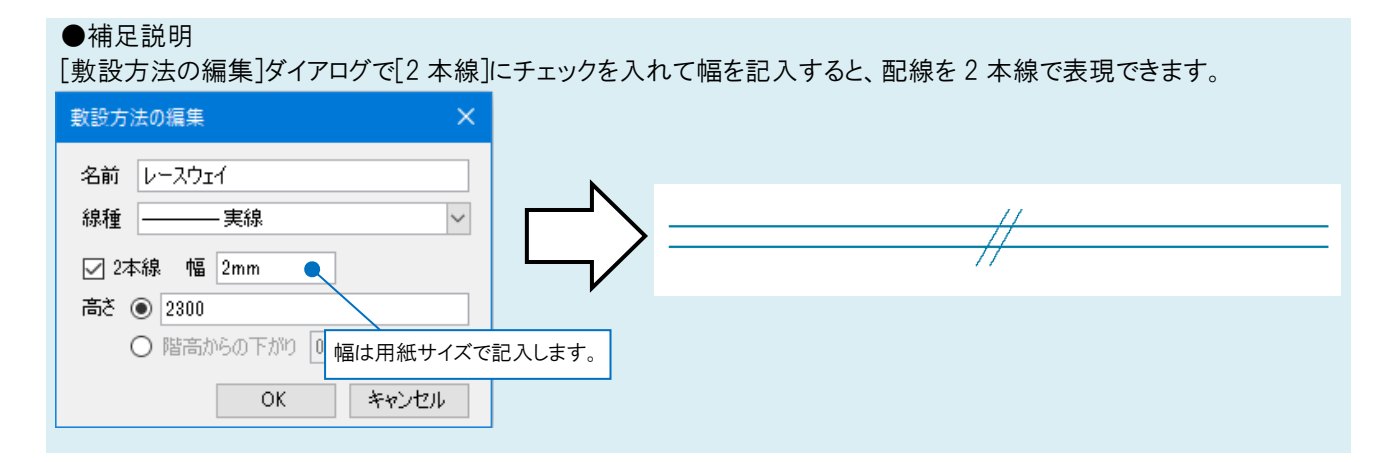

| 名前        | 線種                 | 高さ   |
|-----------|--------------------|------|
| 天井隠ぺい     | ———— 実線            | 2800 |
| 床隠べい      | ——— 破線(6mm)        | 0    |
| 露出        | ----· 破線(4mm)      | 0    |
| 天井ふところ    | 点線(0.4mm)          | 2300 |
| 床面露出      | —工点鎖線(10mm/1mm)    | 0    |
| 二重床       | —工点鎖線(10mm/1mm)    | 0    |
| 地中埋設      | ——— 一点鎖線(10mm/1mm) | 0    |
| トラフ・ピット   | ----· 破線(4mm)      | 0    |
| レースウェイ    | =======実線          | 2300 |
| 天井転がし     | ——— 一点鎖線(10mm/1mm) | 2300 |
| 床転がし      | —工点鎖線(10mm/1mm)    | 0    |
| 床埋設       | 一一点鎖線(5mm/0.5mm)   | 0    |
| ケーブルメッセン吊 | 破線(2.6mm)          | 0    |
| ·eta / 纪生 |                    |      |

変更した敷設方法を設定している配線の線種が変わります。

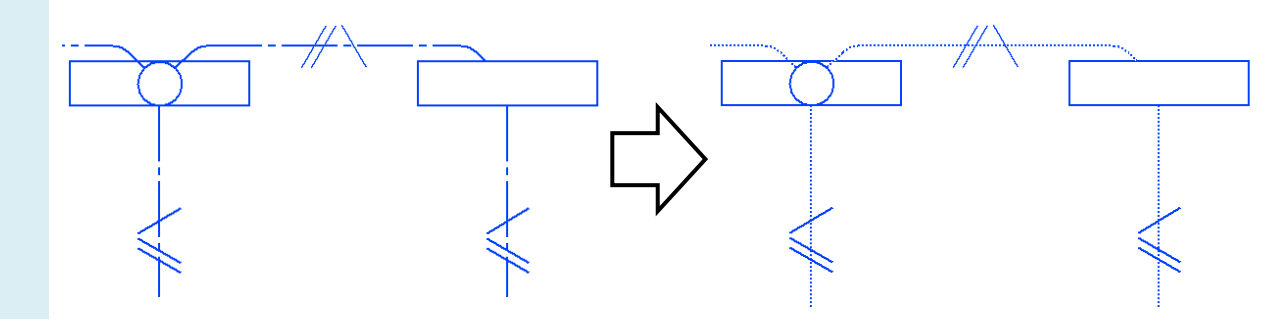

## ●補足説明

[敷設方法の設定]は図面ごとの設定です。

新規図面でもこの設定を使用したい場合は、[敷設方法の設定]の[設定の読み込み・保存]で[「図面の初期値」に保存 する]を選択して保存します。

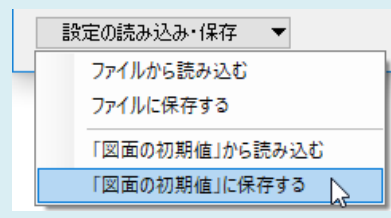